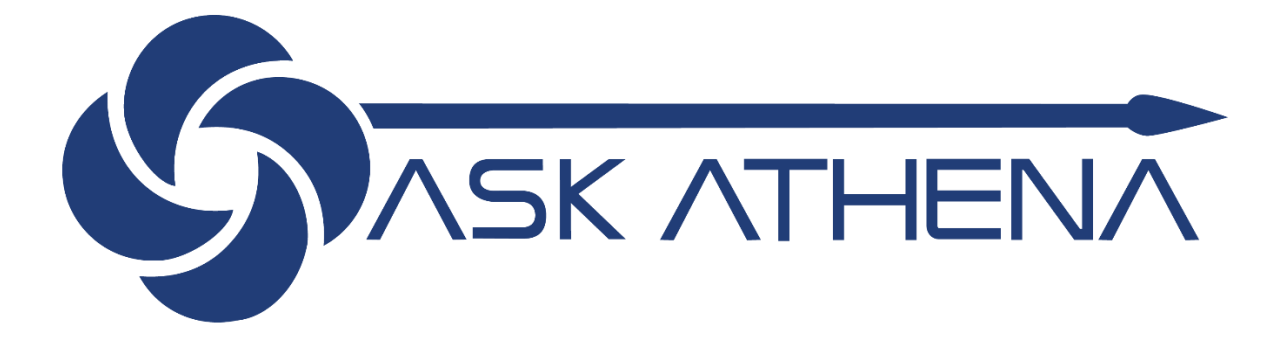

# Autogestão Do Funcionário: Guia do Usuário Corporativo

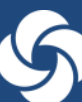

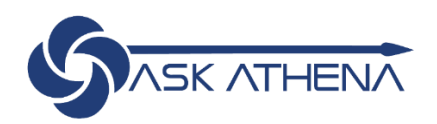

## Índice

| Introdução ao Employee Self-Service            | 2  |
|------------------------------------------------|----|
| Entrar no sistema                              | 2  |
| Navegação                                      | 3  |
| Página Principal                               | 3  |
| Botão Home                                     | 3  |
| Alertas                                        | 4  |
| Configurações e Ações                          | 4  |
| Navegador                                      | 5  |
| Ações Rápidas e Apps                           | 5  |
| Notícias e Informações                         | 6  |
| Gestão de suas informações pessoais            | 6  |
| Detalhes Pessoais                              | 7  |
| Atualizar informações de identificação         | 8  |
| Atualizar informações de contato               | 9  |
| Atualizar contatos da família e de emergência1 | .0 |
| Revisar informações profissionais1             | .1 |
| Minha remuneração1                             | .2 |

## Introdução ao Employee Self-Service

O Employee Self-Service da Ask Athena permite a realização das transações descritas abaixo. As transações com um asterisco são primeiramente analisadas por Recursos Humanos antes de serem atualizadas no sistema:

- Visualizar ou editar informações pessoais, como endereço de residência\*, e-mail, telefone fixo ou telefone celular
- Personalizar o seu perfil com a inclusão de sua foto
- Visualizar ou editar as informações de seus dependentes\*
- Visualizar ou editar as informações de seu contato de emergência
- Visualizar informações profissionais
- Visualizar, carregar ou alterar documentos, como passaporte ou carteira de motorista
- Incluir ou atualizar informações sobre deficiências
- Inscrever-se em benefícios e adicionar eventos de vida\*

#### Entrar no sistema

Você receberá um email da Oracle que contém um link Ask Athena: https://ekkf.fa.em2.oraclecloud.com/fscmUI/faces/FuseWelcome

- O endereço de email de origem <u>ekkf.fa.sender.2@workflow.mail.em2.cloud.oracle.com</u>
- Se você não recebeu este email, verifique seu spam

Dica: use o Google Chrome para obter o desempenho ideal. Alguns problemas foram relatados com o Safari.

| 3 | ACESSO<br>ORACLE APPLICATIONS CLOU                     | JD |
|---|--------------------------------------------------------|----|
|   | Sign-On Único da Empresa                               |    |
|   | ID Utsulnio<br>Senha                                   |    |
|   | Accesso<br>Brazilan Portuguese - portuguels do Brasi 💌 |    |

- Informe seu endereço de email Samsonite na caixa Nome de usuário ou Email
- Selecione a opção Esqueci a senha
- Selecione Executar

| Esqueci a Senha           |
|---------------------------|
| E-mail ou Nome de Usuário |
| Esqueci o Nome de Usuário |
| Enviar <u>C</u> ancelar   |

Após receber o e-mail, crie sua nova senha

- Faça login com seu endereço de e-mail samsonite e nova senha
- Você pode acessar o Ask Athena aqui: <u>https://ekkf.fa.em2.oraclecloud.com/fscmUI/faces/FuseWelcome</u>
   Salve este link como marcador
- Selecione o idioma de exibição desejado no menu suspenso
  - Você só precisa selecionar a preferência de idioma na primeira vez que efetuar login
  - o As preferências de idioma também podem ser alteradas nas configurações do sistema
- Selecione Acesso

## Navegação

#### Página Principal

• Funcionários que não são Gerentes poderão visualizar três etapas abaixo do seu nome – Eu, Ferramentas, Outras

|                                          |                                                                                                    |                                                                                              |           |                                                                                                    |                                                                                   |   | ŝ | 9 | E2 ~ |
|------------------------------------------|----------------------------------------------------------------------------------------------------|----------------------------------------------------------------------------------------------|-----------|----------------------------------------------------------------------------------------------------|-----------------------------------------------------------------------------------|---|---|---|------|
| Bom dia, Emplo                           | yee 2!                                                                                             |                                                                                              |           |                                                                                                    |                                                                                   |   |   |   |      |
| Ações RANDAS                             | APLICATIVOS                                                                                        |                                                                                              |           |                                                                                                    |                                                                                   |   |   |   |      |
| Detailes Pessoais Registros de Documento | Cameira e<br>Desempenho                                                                            | Informações<br>Pessoais                                                                      | Beneficio | +                                                                                                    |                                                                                   |   |   |   |      |
| Mostrar Mais<br>Tarefas a serem Finaliza | das                                                                                                |                                                                                              |           |                                                                                                    |                                                                                   |   |   |   |      |
| Attribuidas a Mirri<br>G                 | Ha 3 dies ×<br>m<br>Review Meeting Held<br>for Quarter 3 Touch<br>Base (Store) -<br>Samsonite 2019 | Hi 3 dias<br>re<br>Quarter 3 Touch Bas<br>(Store) - Samsonite<br>2019 Is Ready for<br>Review | e:        | Má 3 dies X<br>m<br>Your Request to<br>Approve the Goal Plan<br>Samsonite Goal Plan<br>2019 Was Approved | Ha 3 dias<br>PN<br>The Goal Plan<br>Samsonite Goal<br>2019 Was Sent f<br>Approval | > |   |   |      |

#### Botão Home

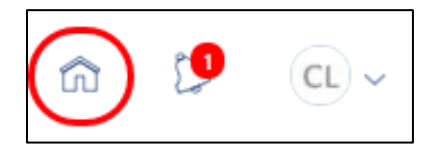

O botão Home está localizado no canto superior direito da tela

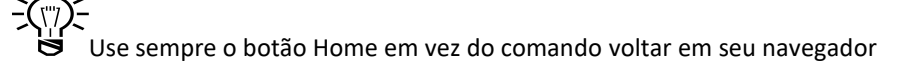

• O logo Ask Athena no canto superior esquerdo da tela também pode ser usado como botão Home

#### Alertas

Ta

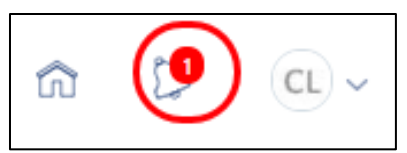

- Os alertas são exibidos no ícone de sino no canto superior direito da tela, ou na página principal em "Tarefas a serem realizadas"
  - o Os alertas também são enviados ao e-mail cadastrado
  - o Alertas por e-mail que exigem ações podem ser resolvidos a partir de um dispositivo Apple ou Android

| Assigned to Me                                  | 1 week ago X<br>VI<br>Oracle Fusion<br>Applications-Welcome<br>E-Mail | 1 week ago ×<br>APPROVED<br>Termination for Lois<br>Jones, 100104 (2019-<br>05-25) | 1 week ago ×<br>APPROVED<br>Termination for John<br>Sparks, 2010 (2019-05-<br>24) | 1 week ago<br>APPROVED<br>Termination for<br>Wiens, 100103 (2<br>06-04) |
|-------------------------------------------------|-----------------------------------------------------------------------|------------------------------------------------------------------------------------|-----------------------------------------------------------------------------------|-------------------------------------------------------------------------|
| Created by Me                                   |                                                                       | Wayne Lee<br>Dismiss                                                               | Wayne Lee<br>Dismiss                                                              | Wayne Lee<br>Dismiss                                                    |
|                                                 |                                                                       |                                                                                    |                                                                                   |                                                                         |
| erem Finalizadas                                |                                                                       |                                                                                    |                                                                                   |                                                                         |
| erem Finalizadas                                |                                                                       |                                                                                    |                                                                                   |                                                                         |
| erem Finalizadas<br>das a Mim<br>8              |                                                                       |                                                                                    |                                                                                   |                                                                         |
| arem Finalizadas<br>das a Mim<br>8<br>: por Mim | Você o                                                                | ecultou todas as notifi                                                            | cações abertas.                                                                   |                                                                         |

## Configurações e Ações

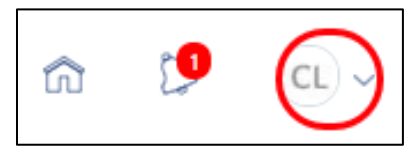

- Selecione o ícone com suas iniciais no canto superior direito da Página Principal
- Selecione Acessar Definições de Acessibilidade
  - o Configure as preferências de acessibilidade, como tamanho da fonte e contraste de cor

|                                            |                          |                         |            |   | Definições e Ações                                                                                                    |
|--------------------------------------------|--------------------------|-------------------------|------------|---|----------------------------------------------------------------------------------------------------|
| Bom dia, Employee                          | e 2!                     |                         |            |   | Personalisado<br>Acessar Definições de Acessibilidade<br>Dafinir Parlielencias<br>Diagnóticas e Solução de Problemas<br>Registrar Problema |
| ações rápidas                              | APLICATIVOS              |                         |            |   | Imprimir<br>Mostrar (cones de Ajuda<br>Ajuda de Aplicativos                                                                                |
| Detaihes Pessoais                          | 1¥                       | 8                       | 16         | + | Sobre este Aplicativo                                                                                                    |
| Cep Registros de Documento<br>Mostrar Mais | Carreira e<br>Desempenho | Informações<br>Pessoais | Beneficios |   |                                                                                                    |

- Configurar Preferências
  - o Configure itens como idioma e fuso horário, ou carregue uma foto sua
- Sair
  - o Se estiver trabalhando em um dispositivo usado por várias pessoas, saia do aplicativo ao finalizar
- Registrar Problemas (não use essa opção para reportar problemas)
  - Essa funcionalidade não deve ser usada para reportar problemas técnicos
  - Para reportar problemas técnicos, entre em contato com o administrador do sistema pelo e-mail askathenabrazil@samsonite.com

#### Navegador

 As informações podem ser rapidamente acessadas a partir de qualquer página ao selecionar o símbolo Navegador ≡ no canto superior esquerdo da tela

| ← Mostrar Mais  |                                                                                      |
|-----------------|--------------------------------------------------------------------------------------|
| Página Inicial  |                                                                                      |
| Eu 🗸            |                                                                                      |
| Ferramentas 🗸 🗸 |                                                                                      |
| Outros 🗸        | Bom dia, Employee 2!                                                                 |
|                 | Eu Ferramentas Outras                                                                |
|                 | ações rápidas aplicativos                                                            |
|                 | Detalhes Pessoais                                                                    |
|                 | Registros de Documento     Carreira e Informações Benefícios     Desempenho Pessoais |
|                 | Mostrar Mais                                                                         |

- Para ocultar ou expandir os títulos, clique nas setas para cima ou para baixo
- Os títulos são organizados em Eu, Ferramentas, ou Outras
- A maioria dos processos que precisará podem ser acessados pelo campo Eu
- Nem todos os processos estão visíveis para todos os funcionários

#### Ações Rápidas e Apps

• Configure a visualização da Página Principal para Eu

| Bom dia, Emp           | ployee 2!                |                         |            |
|------------------------|--------------------------|-------------------------|------------|
| Eu Ferramentas         | Outras                   |                         |            |
| AÇÕES RÁPIDAS          | APLICATIVOS              |                         |            |
| Detalhes Pessoais      | 1¥                       |                         | Ť          |
| Registros de Documento | Carreira e<br>Desempenho | Informações<br>Pessoais | Benefícios |
| Mostrar Mais           |                          |                         |            |

- Use ações rápidas à esquerda para navegar pelas telas e transações com acesso mais frequente
  - o O sistema preenche automaticamente essa seção com links e Apps, com base no acesso atribuído a você
  - Nem todas as ações ou apps são visíveis ou relevantes para todos os funcionários
- Para expandir as opções de visualização, selecione Mostrar Mais ou o símbolo +

| Bom dia, Employee      | 2!                       |                         |            |   |
|------------------------|--------------------------|-------------------------|------------|---|
| Eu Ferramentas Outras  |                          |                         |            |   |
| AÇÕES RÁPIDAS          | APLICATIVOS              |                         |            |   |
| Detalhes Pessoais      | tê                       |                         |            |   |
| Registros de Documento | Carreira e<br>Desempenho | Informações<br>Pessoais | Benefícios | + |
| Mostrar Mais           |                          |                         |            |   |

## Notícias e Informações

• Notícias e informações organizacionais relevantes para as nossas regiões poderão ser encontradas no final da Página Principal

## Gestão de suas informações pessoais

• Selecione o App Informações Pessoais (acima) ou acesse Informações Pessoais a partir de Navegação > Eu ≡ para visualizar ou atualizar seus dados pessoais:

| Boa tarde, Em                                                                                       | ployee 2!                                                                                                    |                                                                                            |                                                                                                    |
|----------------------------------------------------------------------------------------------------|----------------------------------------------------------------------------------------------------|--------------------------------------------------------------------------------------------|----------------------------------------------------------------------------------------------------|
| Eu Ferramentas                                                                                      | Outras                                                                                                    |                                                                                            |                                                                                                    |
| AÇÕES RÁPIDAS                                                                                       | APLICATIVOS                                                                                                    |                                                                                            |                                                                                                    |
| Detalhes Pessoais                                                                                   |                                                                                                    |                                                                                            |                                                                                                    |
| Registros de Documento                                                                              | Informações<br>Pessoais                                                                                                   |                                                                                            |                                                                                                    |
| Mostrar Mais                                                                                        |                                                                                                    |                                                                                            |                                                                                                    |
| Detalhes Pessoais                                                                                   | Registros de Documento                                                                                                    | Informações de<br>Identificação                                                            | Informações de Contato                                                                                |
| Os detalhes sobre você, como nome,<br>data de nascimento, estado civil e<br>identificador nacional. | Gerencie seus registros do<br>documento e anexos associados,<br>como certidões de nascimento e de<br>casamento, prêmios e | Exibe e edita informações de<br>passaporte, carteira de habilitação,<br>visto e cidadania. | Adiciona ou atualiza as formas de<br>entrar em contato com você, como<br>telefone, e-mail e endereço. |
| Contatos da Família e de<br>Emergência                                                              | Informações sobre o<br>Emprego                                                                                            | My Compensation                                                                            |                                                                                                    |
| Adiciona família e amigos que podem<br>ser contatados em caso de<br>emergência.                     | Detalhes sobre sua atribuição, como<br>empregador legal, unidade de<br>negócio, departamento e local.                     | Exiba seus detalhes de remuneração,<br>como salário e contribuições<br>pessoais.           |                                                                                                    |

- Você agora pode visualizar ou atualizar as seguintes informações:
  - Detalhes Pessoais
    - Inclua ou atualize seu nome, data de nascimento, estado civil ou nacionalidade
  - Informações e Identificação
    - Visualize ou edite informações de seu passaporte, carteira de habilitação, visa e cidadania
  - Informações de Contato
    - Inclua ou atualize os dados de seu contato, incluindo endereço residencial, telefone e e-mail
    - Contatos da família e de emergência
      - Inclua ou atualize os dados de sua família ou amigos para contato em caso de emergência
  - Informações de emprego
    - Visualize detalhes profissionais, como departamento e local de trabalho
  - Minha Remuneração

•

- Visualize informações sobre sua remuneração atual
- As seguintes seções descrevem cada conjunto de informações

#### **Detalhes Pessoais**

0

• Selecione Detalhes Pessoais para visualizar, incluir ou atualizar detalhes sobre você

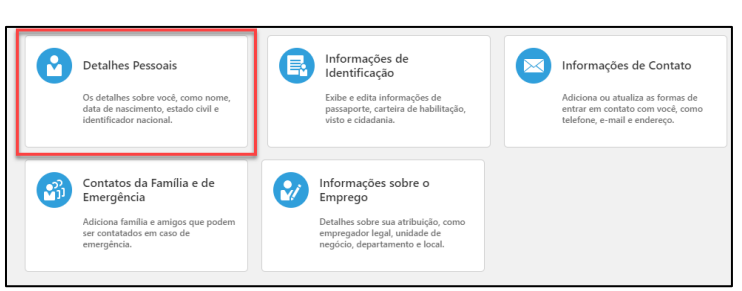

• Selecione os três pontos no círculo que contém as suas iniciais ou foto para acessar as ações rápidas

| C Detalhes Pessoais<br>Employee 2 |                                                                                                    |                                                                                                    |   |
|-----------------------------------|----------------------------------------------------------------------------------------------------|----------------------------------------------------------------------------------------------------|---|
|                                   | Nome<br>Data Inicial<br>V/19<br>Sobrenore                                                                                                    | Nome<br>Employee                                                                                                    | Ŷ |
|                                   | Informações Demográficas País Estates do la construição Estates do la construição Casolo Deta Vical Vicit Vicit Vicit Vicit Nel de Escação Superior | Veteran Self-Metrification Status Disabiles Active Duly Wartime or Campaign Badge Veterans Active Duly Wartime or Campaign Badge Veterans Armed Forces Service Medal Veteran Armed routes Service Medal Veteran Recempt Separated Veteran Discharge Date |   |
|                                   | Identificadores Nacionais                                                                                                    |                                                                                                    | ~ |
|                                   | Informações Biográficas                                                                                                    |                                                                                                    | ~ |
|                                   | Informações sobre a Deficiência                                                                                                    |                                                                                                    | ~ |

- Selecione o lápis para acessar os campos disponíveis para edição
  - Os campos sem lápis não estão disponíveis para edição Caso haja necessidade de editar esses campos, entre em contato com o Recursos Humanos
  - o Clique nas setas para cima ou para baixo para expandir ou ocultar as seções

|    | Nome         |        |
|----|--------------|--------|
| 10 | Employee     |        |
|    | Sufixo       |        |
|    | Suizo        |        |
|    | Nome do Meio |        |
|    | Nome do meio |        |
|    |              |        |
|    |              |        |
|    |              |        |
|    |              |        |
|    |              | le le  |
|    |              |        |
|    |              |        |
|    |              |        |
|    |              |        |
|    |              | Sufixo |

- Faça as alterações necessária em seu nome e nas informações demográficas
- Aperte o botão Enviar.

### Atualizar informações de identificação

 Selecione Informações de Identificação para visualizar ou editar informações sobre sua cidadania, passaporte carteira de habilitação

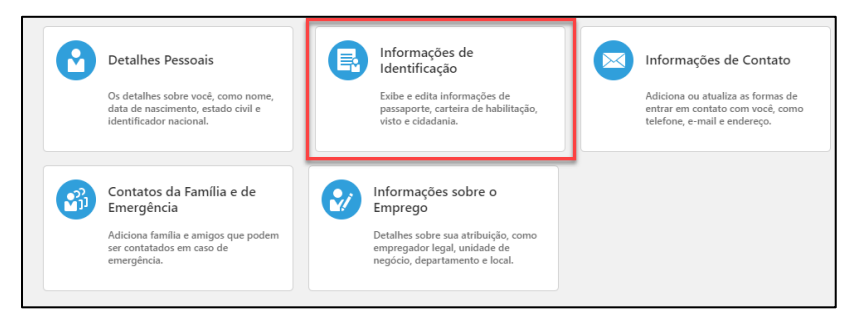

• Clique no título Informações de Identificação

| C E2 Information Employee 2 | ções de Identificação    |                             |             |  |  |
|-----------------------------|--------------------------|-----------------------------|-------------|--|--|
|                             | Cidadania                |                             | + Adicionar |  |  |
|                             |                          | Nada a exibir por enquanto. |             |  |  |
|                             | Passaportes              |                             | + Adicionar |  |  |
|                             |                          | Nada a exibir por enquanto. |             |  |  |
|                             | Vistos e Permissões      |                             | ~           |  |  |
|                             | Carteiras de Habilitação |                             | ~           |  |  |

- Selecione o botão Adicionar ao lado do identificador que deseja adicionar
  - Se já foram adicionados identificadores, você pode selecionar o lápis para editar as informações existentes
- Selecione a seta para baixo para expandir o campo
- Selecione o botão Adicionar para incluir e anexar novas informações sobre documentos
- Aperte o botão Enviar

#### Atualizar informações de contato

• Selecione Informações de Identificação para visualizar, incluir ou alterar seu telefone, e-mail ou endereço de correspondência

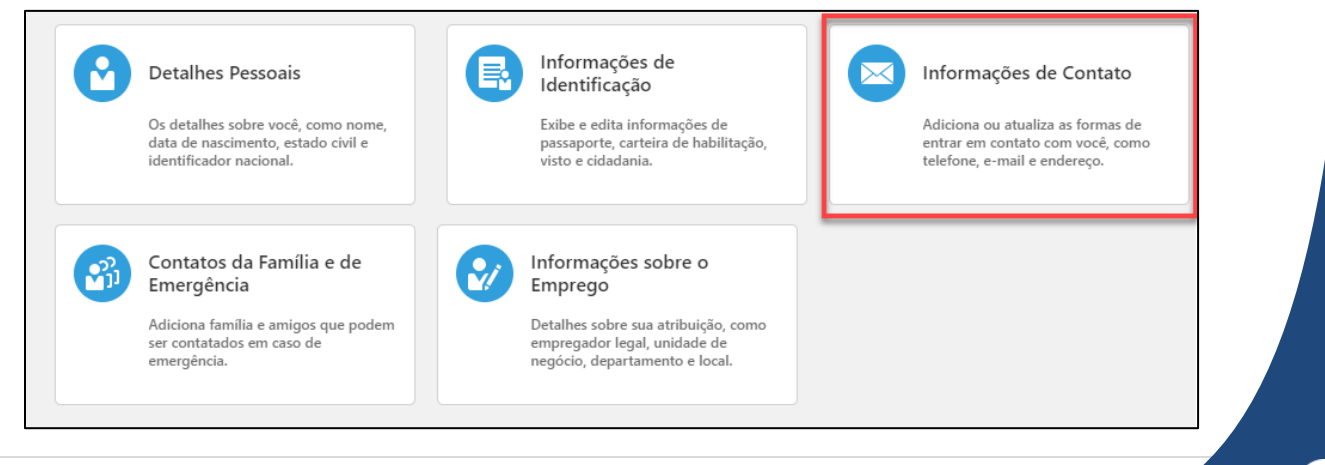

• Clique no título Informações de Identificação

| Comunicação                                                      |                        | + Adicionar |
|------------------------------------------------------------------|------------------------|-------------|
| <ul> <li>Telefone Residencial</li> <li>1-732-567-9976</li> </ul> |                        |             |
| ndereço                                                          |                        | + Adicionar |
| Endereço Residencial<br>Elat 2                                   | Data Inicial<br>1/1/19 | <b>→</b>    |

- Selecione o lápis para editar
- Selecione o botão +Adicionar para criar um novo item
- As seções como Comunicação e Endereço podem ser expandidas ou minimizadas por meio do clique na seta para cima ou para baixo
- Aperte o botão Enviar

#### Atualizar contatos da família e de emergência

• Selecione Family and Emergency Contacts para visualizar e atualizar os contatos em caso de emergência

| 0 | Detalhes Pessoais<br>Os detalhes sobre você, como nome,<br>data de nascimento, estado civil e<br>identificador nacional.  | E | Informações de<br>Identificação<br>Exibe e edita informações de<br>passaporte, carteira de habilitação,<br>visto e cidadania.           | Informações de Contato<br>Adiciona ou atualiza as formas de<br>entrar em contato com você, como<br>telefone, e-mail e endereço. |
|---|----------------------------------------------------------------------------------------------------|---|----------------------------------------------------------------------------------------------------|----------------------------------------------------------------------------------------------------|
| 3 | Contatos da Família e de<br>Emergência<br>Adiciona família e amigos que podem<br>ser contatados em caso de<br>emergência. | 0 | Informações sobre o<br>Emprego<br>Detalhes sobre sua atribuição, como<br>empregador legal, unidade de<br>negócio, departamento e local. |                                                                                                    |

• Clique no título Contatos da Família e de Emergência

| Co<br>E2 Emp | ntatos da Família e de Emergência<br><sub>Joyee 2</sub> |                                                                |  |  |  |
|--------------|---------------------------------------------------------|----------------------------------------------------------------|--|--|--|
|              | Meus Contatos                                           | + Adicionar<br>Selecionar um Colega de Trabaño como um Contato |  |  |  |
|              | Criança<br>CHRISTOPHER KUMAR<br>Criança                 | Char um Nove Contate                                           |  |  |  |

- Na seção Meus Contatos, selecione o botão + Adicionar
  - Selecionar um Colega de Trabalho como um Contato:
    - Se o seu contato de emergência também for funcionário de quaisquer marcas da Samsonite busque o nome no sistema e selecione a data em que efetivamente se tornou o seu contato de emergência

#### • Criar um Novo Contato:

- Se o seu contato de emergência não for um funcionário da Samsonite
- Insira as informações relevantes e anexe documentos aplicáveis
- Caso haja necessidade de editar um contato existente, clique no lápis ao lado direito do nome
- Aperte o botão Enviar

#### Revisar informações profissionais

- Você pode visualizar Informações sobre o Emprego, como detalhes sobre suas responsabilidades, gerente, datas de início e histórico de empregos
- Entre em contato com o seu gerente caso haja informações incorretas

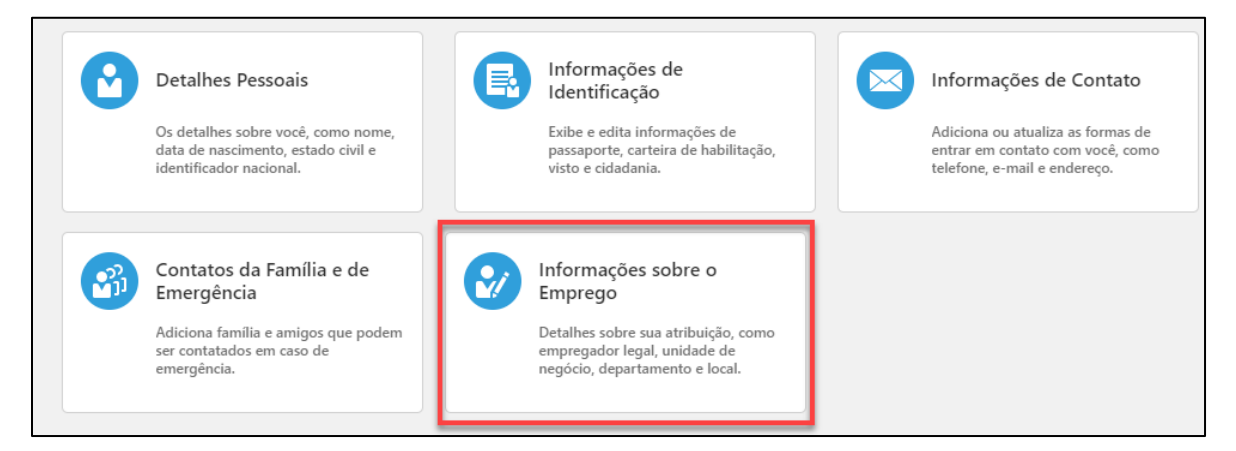

Clique no título Informações sobre o Emprego

| K E2 Informaç<br>Employee 2 | ções sobre o Emprego                             |                                                    |
|-----------------------------|--------------------------------------------------|----------------------------------------------------|
|                             | Atribuição                                       |                                                    |
|                             | Empregador Legal<br>Samsonite LLC                | Meio Período ou Tempo Integral<br>Período integral |
|                             | Unidade de Negócio<br>106 - Americas HQ          | Regular ou Temporário<br>Regular                   |
|                             | Cargo<br>Financial Analyst                       | Número da Pessoa<br>DEMO940002                     |
|                             | Título do Cargo<br>EDEMO940002                   | Valor do Contexto<br>NA Additional Info            |
|                             | Departamento<br>US_CFO Americas                  | Kronos Area                                        |
|                             | Local<br>Legecy Location                         | Car Allowance                                      |
|                             | Categoria da Atribuição<br>Regular Full Time     | IcimsID                                            |
|                             |                                                  | Worker_Category                                    |
|                             |                                                  |                                                    |
|                             | Gerentes                                         |                                                    |
|                             | GD Geetanjali Devdikar<br>President The Americas | Superior hierárquico                               |
|                             |                                                  |                                                    |
|                             | Histórico de Emprego                             | × .                                                |

- Informações profissionais são apenas para visualização
- Clique nas setas para expandir ou minimizar os títulos

## Minha remuneração

• Selecione o título Minha compensação

| 2 | Personal Details                                                                                      |      | Identification Info                                                           | Contact Info                                                                    | 3 | Contacts                                                |
|---|----------------------------------------------------------------------------------------------------|------|-------------------------------------------------------------------------------|---------------------------------------------------------------------------------|---|---------------------------------------------------------|
|   | Details about yourself, such as name,<br>date of birth, marital status, and<br>national identifies.   |      | View and edit your paysport, driver<br>license, vira, and citizenship info.   | Add or update ways you can be<br>reached, such as phone, email, and<br>address. |   | Add family and friends to contact in case of emergency. |
|   | Employment Info                                                                                       |      | My Compensation                                                               |                                                                                 |   |                                                         |
|   | Details about your assignment, such<br>as legal employer, business unit,<br>department, and location. | 2.00 | View your compensation details, such<br>as salary and personal contributions. |                                                                                 |   |                                                         |

• A sua data de início e atual salário poderão ser visualizados com base na frequência do pagamento, bem como em termos anuais

| Current Salary             |                                           |  |  |  |
|----------------------------|-------------------------------------------|--|--|--|
| Salary<br>21.21 USD Hourly |                                           |  |  |  |
| Start Date<br>6/24/2019    | Annual Salary<br>44,116.80 USD (FTE 1.00) |  |  |  |
| Additional Compensation    |                                           |  |  |  |
| Personal Contribution      |                                           |  |  |  |
| Workforce Compensation     |                                           |  |  |  |